## **View Student Photos**

When in Starfish, select "students" from the menu.

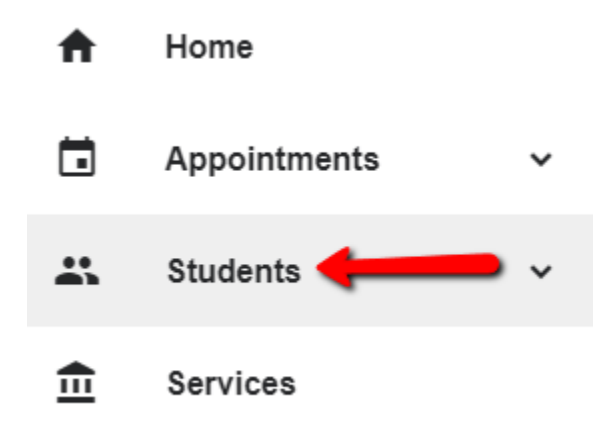

The next page will show you 4 tabs across the top of the page that read: my students, tracking, attendance, and progress surveys.

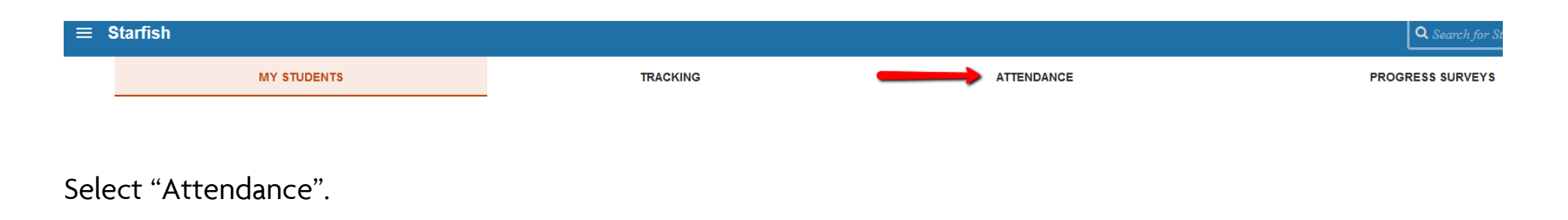

This page is where you need to filter your students using the menu bar at the right of the page. Under Course Section, select the drop down and then select the appropriate class/section.

| Filter Students By  |   |
|---------------------|---|
| Active              | ~ |
| Course Section      |   |
| [: ]                | ~ |
| Attendance Status   |   |
| Present             | - |
| Absence             |   |
| Excused Absence     |   |
| Tardy               |   |
| Class Session Dates |   |
| (C) A11             |   |

The students in the particular class or section you selected will be listed on the page.

Depending upon your screen size, the print roster option might be listed across the screen:

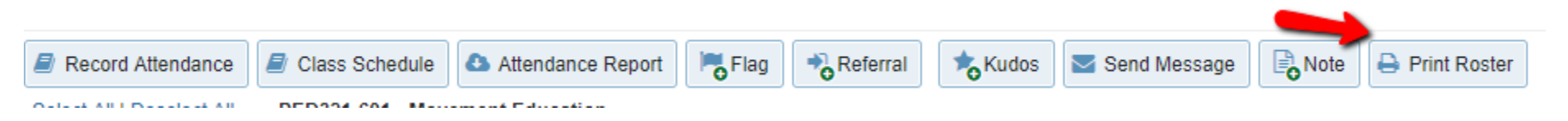

Or the option to print the roster might be in a drop down:

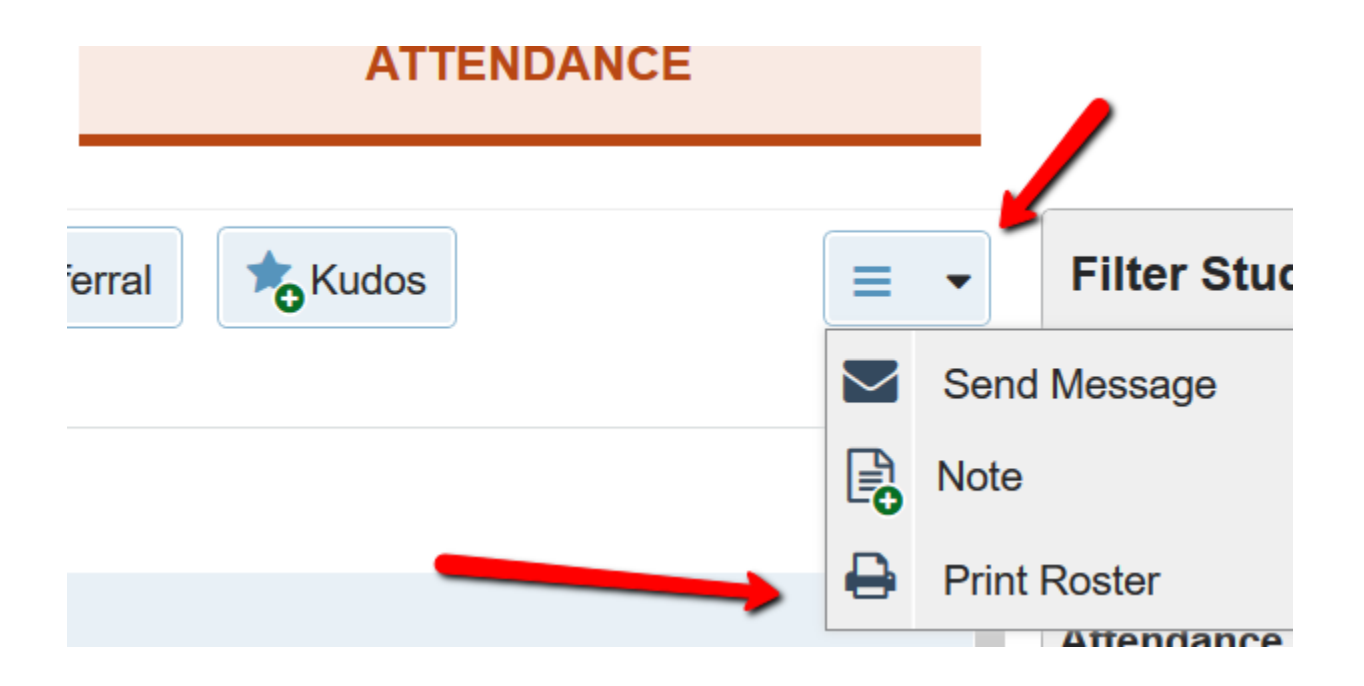

You will then be able to view the photos. You can print or save the class roster/photo list to a PDF.

If you decide to save the class roster/photos to a PDF, you could then size the PDF for larger pictures.

## A few reminders:

- When using Starfish, everything submitted via the platform is student facing. Students will be able to see the content.
- Tutorial videos are being created by Campus Technology Services and will be available on the <u>website</u> soon.

Thank you. Starfish Cortland